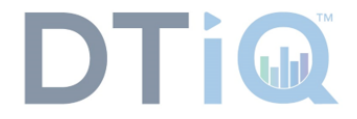

## 360iQ Dashboard Guide

After logging into 360iQ, you will likely be redirected to your **Dashboard**. If you want to view the Dashboard and are not automatically redirected, take the following steps:

1. Log into **360iQ**.

| DTi                    |
|------------------------|
| Sign into <b>360iQ</b> |
| janedoe@acme.com       |
|                        |

2. If you are not automatically redirected to the **Dashboard**, click the **Dashboard** tile.

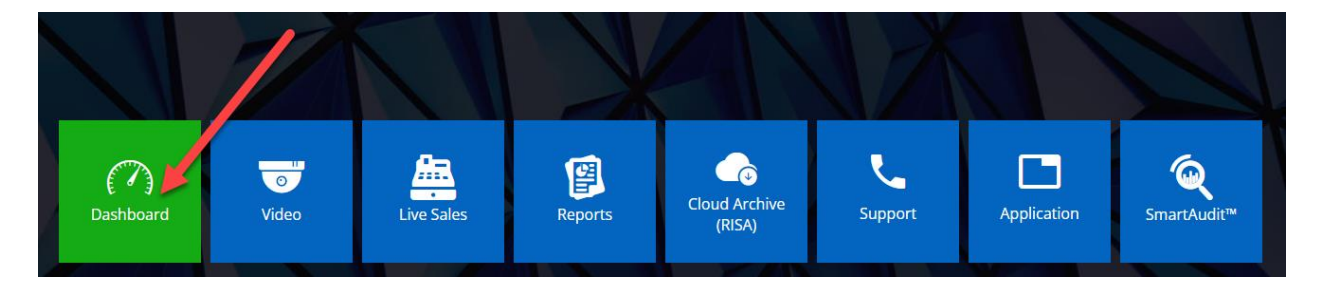

By default, you will see the **Enterprise Dashboard**. If you have created any other dashboards, you will see them as tabs at the top of the screen. The Dashboard is broken down into several different sections as follows:

| < Enterprise Dashboard                                                    | Create dashboard 1             |                                    |                                                            |                                     |                                                                                                    |            |  |  |
|---------------------------------------------------------------------------|--------------------------------|------------------------------------|------------------------------------------------------------|-------------------------------------|----------------------------------------------------------------------------------------------------|------------|--|--|
| This year East year NET SALES BY MONTH                                    |                                |                                    |                                                            |                                     |                                                                                                    |            |  |  |
| 10,000,000 This year: 900682.62                                           |                                |                                    |                                                            |                                     |                                                                                                    |            |  |  |
|                                                                           |                                |                                    |                                                            |                                     |                                                                                                    |            |  |  |
| M                                                                         | arch                           | April                              | May                                                        |                                     |                                                                                                    | July       |  |  |
| TOP 5 Discounts This week O IS V A                                        |                                | A Hourry Drive-Thru Sa             | Todays Lust day HOURLY DRIVE-THRU SALES                    |                                     | Suspicious intrinsections and a set of the set of the s |            |  |  |
| UBER DISC<br>100%% MA.<br>50% TEA.<br>10%% OFF.<br>Sorry Food<br>0 20,000 | 40,000 60,000 80,000           | 20,000<br>10,000<br>100,000<br>0 2 | 4 6 8 10                                                   | 12                                  | 20.99%<br>16.99%<br>7.31%<br>22.10%                                                                                                    |            |  |  |
| Front Counter Customer Count                                              | 6                              | 7 🗢 🤌 Top 5 Items discount         | ted this Month 🕜                                           | C 0 >                               | Customer Count This Quarter 8                                                                                                    | 3 ¢ 7      |  |  |
| FRONT COUNT                                                               | This year<br>ER CUSTOMER COUNT | то                                 | This month Previous months P 5 ITEMS DISCOUNTED THIS MONTH | CUSTOMER COUNT THIS QU<br>2,500.000 | JARTER                                                                                                    |            |  |  |
|                                                                           |                                |                                    | A                                                          |                                     |                                                                                                    | Need Help? |  |  |

- 1. Create Dashboard
- 2. Net Sales by Month
- 3. Top 5 Discounts This Week
- 4. Hourly Drive-Thru Sales
- 5. Suspicious Transactions
- 6. Front Counter Customer Count
- 7. Top 5 Items discounted this Month
- 8. Customer Count This Quarter

For additional information or questions please contact <u>DTiQ Support</u> at <u>support@dtiq.com</u> or your <u>Customer Experience Team</u> at csr@dtiq.com.

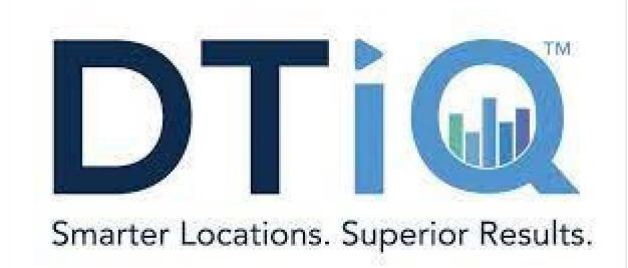

800.933.8388 |info@dtiq.com | www.DTiQ.com